DAB BNP Paribas Landsberger Straße 300 80687 München

# DAB SecurePlus

Umsteigen auf unser neues TAN-Verfahren

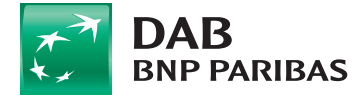

www.dab.com

## Aktivieren Sie jetzt noch mehr Sicherheit.

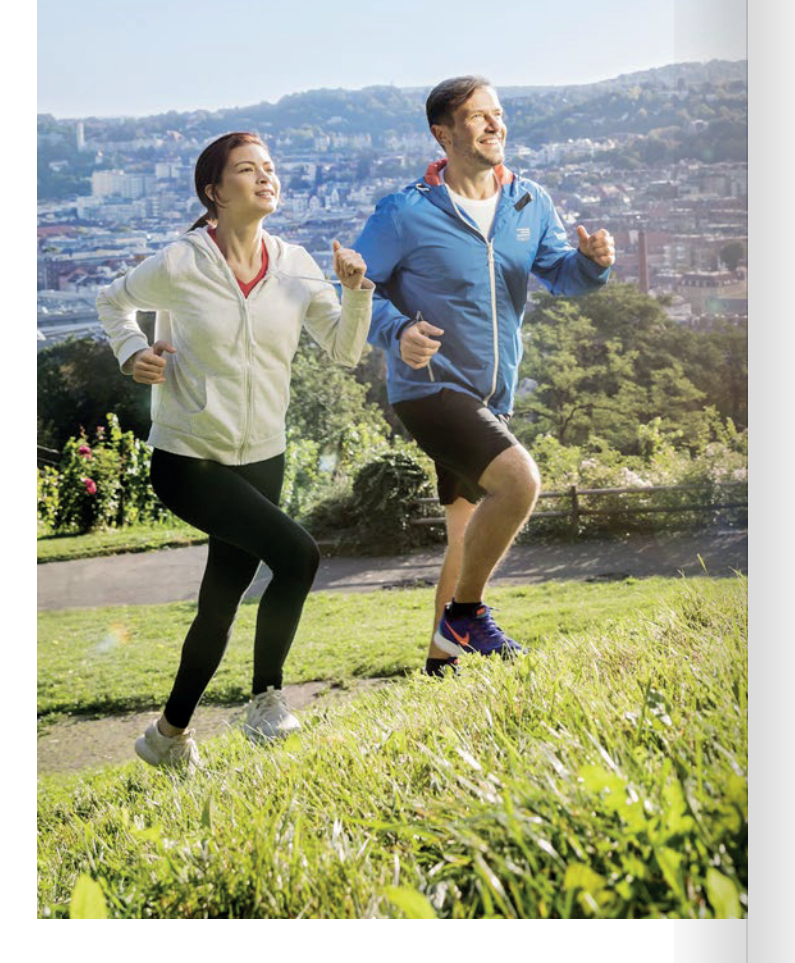

## Jetzt wechseln.

Umsteigen leicht gemacht.

### DAB SecurePlus

Die DAB ändert ihr Sicherheitsverfahren. Sie müssen deswegen jetzt auf die DAB SecurePlus App umsteigen.

Dazu haben wir unter https://b2b.dab-bank.de/ secureplus sowie in dieser Broschüre Schritt-für-Schritt-Anleitungen vorbereitet.

Natürlich stehen wir Ihnen bei Fragen zur Verfügung unter 089 8895-9107.

## Die DAB SecurePlus App

Die App für iOS und Android steht kostenlos zum Download bereit und bietet zahlreiche Vorteile:

- hohe Sicherheit dank moderner Verschlüsselung
- online oder offline jederzeit TANs erzeugen
- TANs unabhängig von einer deutschen Telefonnummer erzeugen
- Login per PIN, Gesichtserkennung oder Fingerabdruck möglich

## Schritt für Schritt.

## Die App-Aktivierung.

#### 1. DAB SecurePlus App installieren

Laden Sie die kostenlose DAB SecurePlus App aus dem App Store oder Google Play Store auf Ihr mobiles Endgerät.

#### 2. Verknüpfen der App mit Ihrem DAB BNP Paribas Konto – App aktivieren

Über die Seite www.dab.com > Login Kunden gelangen Sie zum Login für Ihr Online-Depot und -Konto. Loggen Sie sich mit Ihren bekannten Zugangsdaten auf Ihrem Rechner ein.

Sie müssen nun auf das neue QR TAN Verfahren umsteigen.

Klicken Sie dafür unter dem Menüpunkt "Verwaltung > SecurePlus Verwaltung" auf den Button "SecurePlus App aktivieren". Klicken Sie auf der nächsten Seite auf "hier > anfordern". Jetzt können Sie den "Aktivierungsbrief anfordern". Der Brief wird Ihnen in wenigen Tagen per Post zugeschickt.

Sobald der Aktivierungsbrief da ist, starten Sie die SecurePlus App auf Ihrem Smartphone und klicken Sie auf den Button "QR-Code scannen". Halten Sie Ihr Smartphone vor den Aktivierungsbrief und scannen Sie den QR-Code. Wurde der QR-Code von Ihrem Smartphone erfolgreich erkannt, werden Sie zur Eingabe einer mindestens 6-stelligen numerischen PIN aufgefordert.

Alternativ können Sie die auf dem Brief angegebenen Aktivierungsdaten manuell in das mobile Gerät eingeben.

#### 3. PIN für die App einrichten

Vergeben Sie nun eine neue numerische PIN mit 6 bis 20 Stellen, die nur für die DAB SecurePlus App gültig ist. Klicken Sie dafür bitte auf den Button "SecurePlus PIN neu anlegen". Geben Sie die neue PIN zwei Mal ein und bestätigen Sie die Eingabe mit dem Button "Weiter".

#### Hinweis: Bitte merken Sie sich Ihre SecurePlus PIN. Sie benötigen diese zukünftig immer, wenn Sie die App öffnen oder auf einem weiteren oder neuen Gerät installieren. Wenn Sie schon einmal eine SecurePlus PIN vergeben haben, ist diese PIN weiterhin gültig.

#### 4. Alternativen z ur PIN einrichten

Nachdem Sie eine PIN vergeben haben, können Sie in der App zusätzlich die **Fingerabdruck- oder Gesichts erkennung**einrichten. Wenn Sie eines dieser Verfahren aktivieren, können Sie die App künftig auch über diesen Weg öffnen. Die Eingabe der PIN entfällt dann.

Welches Verfahren Ihnen zur Verfügung steht, ist abhängig von Ihrem Gerät.

**Geschafft!** Sie haben die DAB SecurePlus App erfolgreich mit Ihrem Konto verknüpft. Nun können Sie per App QR-TANs erzeugen und Aufträge freigeben.

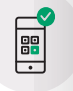

## DAB SecurePlus

## Ihre Möglichkeiten.

### Online-Banking starten

Mit Ihren Zugangsdaten für Ihr Konto / Ihren Depotzugang und der DAB SecurePlus App sind Sie bereit für das Login. Geben Sie zum Login wie gewohnt Ihre Zugangsdaten ein. Zur Freigabe des Login benötigen Sie nun eine QR-TAN. Diese generieren Sie, indem Sie den angezeigten QR-Code scannen. Öffnen Sie dafür die DAB SecurePlus App auf Ihrem Smartphone und geben Sie Ihre SecurePlus App PIN ein, sofern Sie keine Fingerabdruck- oder Gesichtserkennung aktiviert haben. Es öffnet sich automatisch der QR-Scanner. Scannen Sie den QR-Code auf Ihrem Rechner. Tragen Sie die in der App angezeigte QR-TAN in das Eingabefeld ein, bestätigen Sie die Eingabe und Sie können auf Konto und Depot zugreifen.

Generell muss nur alle 90 Tage eine QR-TAN zur Bestätigung des Logins eingegeben werden. Allerdings benötigen Sie jedes Mal eine QR-TAN, wenn Sie Transaktionen tätigen, Belege im Postmanager abrufen und/oder Transaktionen abfragen möchten, die älter als 90 Tage sind.

Bei E-Box-Only-Zugängen benötigen Sie wiederum bei **jedem Login** eine QR-TAN.

## Weitere Endgeräte hinzufügen

Wir empfehlen die Aktivierung eines weiteren mobilen Gerätes. Somit können Sie jederzeit ein Gerät sperren und wieder entsperren. Sie können die App auf bis zu drei Geräten aktivieren. Ein weiteres Gerät aktivieren Sie wieder, wie schon vorher beschrieben, in Ihrem Online-Banking unter Verwaltung > SecurePlus Verwaltung.

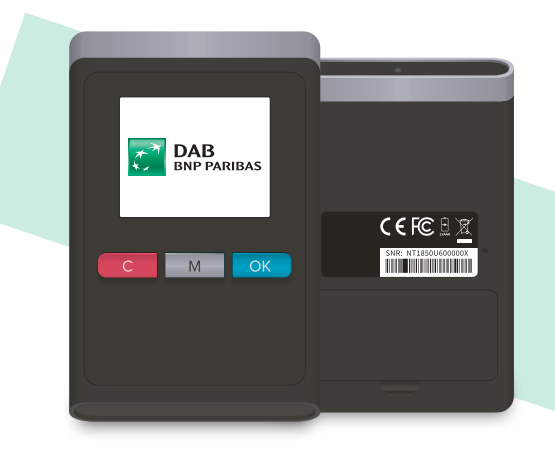

### Der DAB SecurePlus Generator

Falls Sie kein kompatibles Smartphone oder Tablet besitzen, um die App zu nutzen, steht Ihnen der kostenpflichtige DAB SecurePlus Generator zur Verfügung.

Diesen können Sie für 19,95 Euro inkl. USt zzgl. Versand direkt im Hersteller-Webshop bestellen: dab.kobilshop.com/ secureplus-generator/1/secureplus-generator.

Weitere Details sowie den Link zum Shop finden Sie online unter https://b2b.dab-bank.de/secureplus

### Erklärvideos

Gerne können Sie sich auch Erklärvideos zu der DAB SecurePlus App anschauen:

#### Aktivierung der App:

https://b2b.dab-bank.de/secureplus-aktivierung Erstes Login: https://b2b.dab-bank.de/secureplus-login Überweisung oder Order tätigen: https://b2b.dab-bank.de/secureplus-ueberweisung